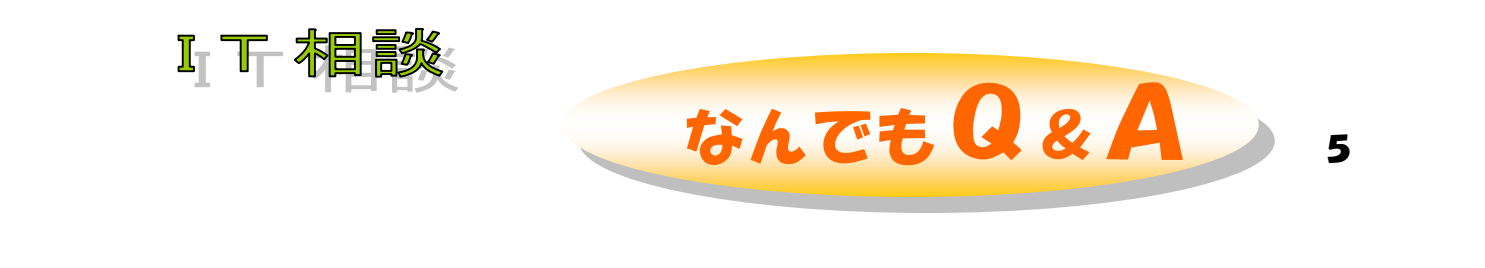

# Q、 ◆ インターネットから航空券を予約する方法を教えてください。

# А、◆ 下図の手順で行います。

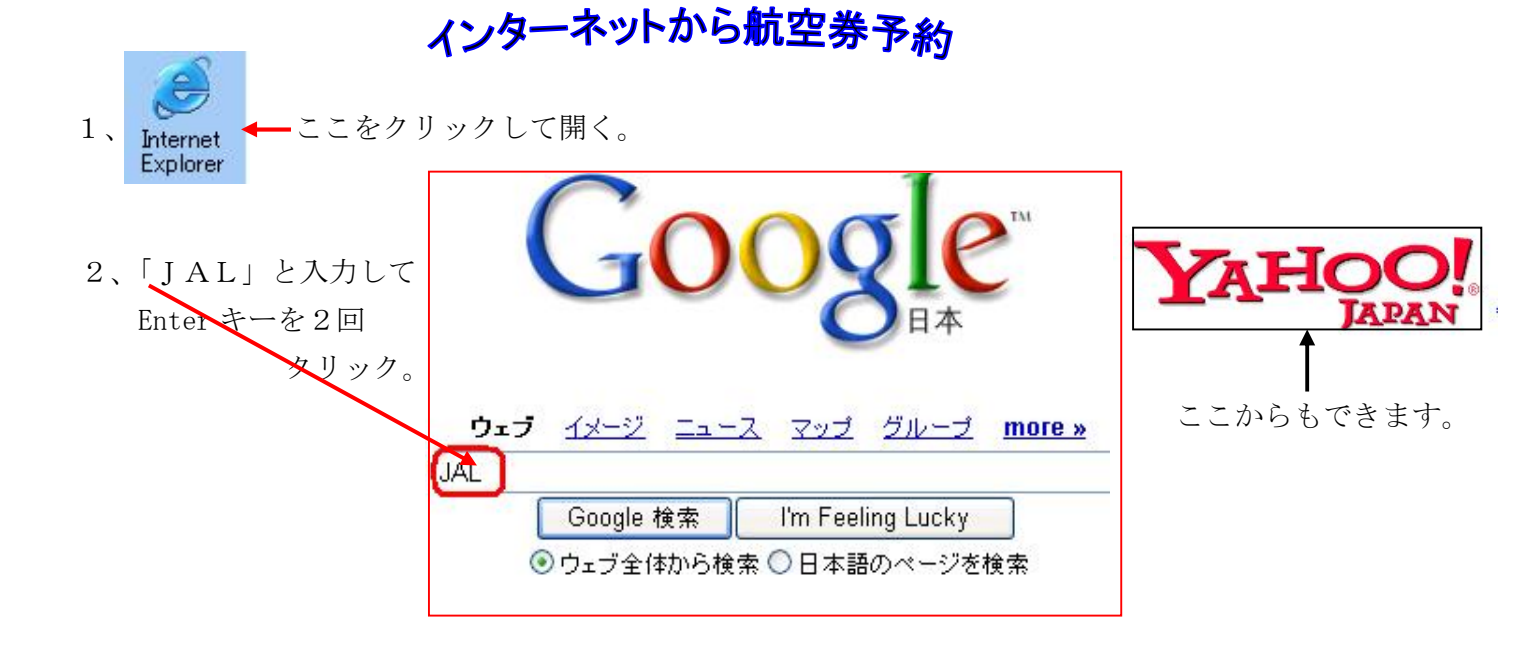

3、こをクリックします。

|                                                                                                    | more         |
|----------------------------------------------------------------------------------------------------|--------------|
| Coole (In)                                                                                                    | Google 检索    |
|                                                                                                    | Coordin 18 4 |
| ● ③ ウェブ全体から検索 〇 日本語のページを検索                                                                                                    |              |
|                                                                                                    | 8            |
| ͲϫͲ                                                                                                    |              |
|                                                                                                    |              |
| JAL-航空券 予約•空席照会•運賃案内-                                                                                                    |              |
| ホームページ 国内線 国際線航空巻の予約 購入剤力がめ フケジュール                                                                                                    | 昭全 空度昭全 道    |
|                                                                                                    |              |
| 具条内はとをサホード。JALマイレーンハンクのこ条内型国内に海外の現地情報<br>~ RAGA USA INF - Part                                                                                                    | 、ホテル、レンタル・   |
| の予約などもご用意しております。                                                                                                    |              |
| www. <b>jal</b> .co.jp/ - 60k - 2007年2月5日 - <u>キャッシュ</u> - <u>関連ページ</u>                                                                                                    |              |
| JAL国内線-航空券 予約・ www.jal.co.jp/dom/                                                                                                    |              |
| $ A  = \frac{1}{2} \frac{1}{\sqrt{1 - \frac{3}{2}}} \frac{1}{\sqrt{2}} \frac{1}{\sqrt{2}} \frac{1}{$ |              |
|                                                                                                    |              |
| JAL国際線-航空券                                                                                                    |              |
| 予約: 空席照会 - www.5971.jal.co.jp/rsv/SearchAvailabilityResult.do                                                                                                    |              |

4、搭乗日、出発地、到着地、出発時間を指定して、次へ進みます。

| アドレス(0)            | ) 🕘 http://v        | www.jal.co.jp/    |
|--------------------|---------------------|-------------------|
| Y!-                | <i>2</i> +          |                   |
| ٦ <mark>٧</mark> ١ | JAPAN               | AIRLINES          |
| 国                  | 内線                  | 国際線               |
| JALマ・<br>会員ロ       | イレージバンク<br>グイン      | お得意様番号<br>(9桁か7桁) |
| 国内級空席・スク           | 除予約 ┃ 国<br>・ジュール・運賃 | 際線予約<br>【を探す      |
| 搭乗日                | 4月 🔽 1              | 8 💌 🗾             |
| 出発地                | 大分                  | ~                 |
| 到差地                | 東京羽田                | ~                 |
| 出発時間               | 08:00               | <b>~</b>          |
|                    |                     | 次へト               |

## ※ JAL便

- 搭乗日 4月1日
- · 出発地 大分
- 到着地 羽田
- ・ 出発時間 8:25

の場合として説明します。

5、「先得割引・普通」をクリックします。

### 空席照会結果

#### この画面の内容を印刷

□運貨案内一覧

予約をされる方は、下記表内の [O] [△] [1~4] ボタン(空席のある便)、 [■] ボタン(キャンセル待ち) のいずれかをクリックしてください。

#### 選択便情報

| 搭乗日     | 出発地 | 出発時間 | 到着地  | 到着時間 | 便名 | 利用運賃 |
|---------|-----|------|------|------|----|------|
| 4月1日(日) | 大分  | -    | 東京羽田 | -    | -  |      |

#### ★空席状況の見方 時間帯:全て 搭乗りラス:全て / クラス J / 普通

出発地: 大分[全て] 到 #地: 東京(羽田・成田)[全て | 東京成田 | 東京羽田 ]

※表中の運賃は大人一人の片道運賃です(単位:円)

|         |       |          | 運貨別価格一覧 |             |                    |                    |                    |                    |                    |                          |                    |                   |
|---------|-------|----------|---------|-------------|--------------------|--------------------|--------------------|--------------------|--------------------|--------------------------|--------------------|-------------------|
|         |       |          | 搭垂      | 普通運賃        | 往復割引               | <u>特復割引1</u>       | <u>特便割引7</u>       | 先得割引               | <u>パースデー</u><br>割引 | <u>シルパー</u><br><u>割引</u> | <u>身体障害者</u><br>割引 | <u>介護帰省</u><br>割引 |
| 便名      | 出発    | 到着       | カラ      | ¥32,800     | ¥28,700            | ¥28,000            | ¥25,800            | ¥15,100<br>~16,600 | 5.4                | ¥24,650                  | ¥21,050            | ¥21,050           |
| 機種      |       | 2        | ス       | 4987-116    | 4987-1/b           | 3747-116           | 3747-116           | 3747-116           | 3747-11            | 374711                   | 4987-T/b           | 4987-116          |
| JAL1782 | 08:25 | 09:50    | Ø       | 0<br>33,800 | <b>0</b><br>29,700 | <b>E</b><br>29,000 | <b>E</b><br>26,800 | <b>E</b><br>16,100 |                    | <b>E</b><br>25,650       | <b>0</b><br>22,050 | 0<br>22,050       |
| 767     | 大分    | 東京<br>羽田 | 普通      | 0<br>32,800 | <b>0</b><br>28,700 | 0<br>28,000        | 0<br>25,800        | 0<br>15,100        | -                  | <b>0</b><br>24,650       | <b>0</b><br>21,050 | 0<br>21,050       |

## 選択便情報

| 搭乗日     | 出発地 | 出発時間  | 到着地  | 到着時間  | 便名      | 利用運賃 |    |
|---------|-----|-------|------|-------|---------|------|----|
| 4月1日(日) | 大分  | 08:25 | 東京羽田 | 09:50 | JAL1782 | 先得割引 | 削除 |

お帰り便・乗り継ぎ便を追加する

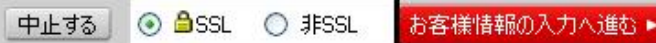

乗維便表示 前日 翌日 逆区間 別の日付け区間を指定する

※ - SSL とは送受信データを暗号化し通信中の漏洩を防ゲシステムです

#### JNL JAPAN AIRLINES 国内線 予約 空席照会 → 便の選択 → お客様情報入力 → 確認 → 予約完了 +座席指定 購入 お支払い方法選択 ~ 購入完了 お客様情報入力 以下の便が現在選択されています このページのご利用案内 予約に必要なお客様の情報を入力し【入力内容の確認へ進む】 ボタンをクリックしてください。

予約の確認画面へ進みます。

#### 選択便情報

| 搭乗日     | 出発地 | 出発時間  | 到着地  | 到着時間  | 便名      | 利用運賃 |
|---------|-----|-------|------|-------|---------|------|
| 4月1日(日) | 大分  | 08:25 | 東京羽田 | 09:50 | JAL1782 | 先得割引 |

### こ搭乗者・連絡先

・\*印は必須入力項目です。

・各項目は、半角英数字でご入力ください。(お名前は全角も可)

・お名前の入力には、ひらがな/カタカナ/ローマ字がご利用いただけます。

入力欄の下に、ご予約上のお名前がローマ字で表示されます。

(ひらがな/カタカナで入力された場合は自動的にローマ字に変換されます。) 中入力補助について

|      | *姓<br>(例:OOZORA または おおぞら) | *名<br>(例:TABITO または たびと) | *年齢 | *性別     | JMBお得意様番号 |
|------|---------------------------|--------------------------|-----|---------|-----------|
| お客様1 |                           |                          | 一歳  | ○男性 ○女性 |           |
| お客様2 |                           |                          | 虚   | ○男性 ○女性 |           |

| ▶お電話番号  |       |   |                      |  |  |
|---------|-------|---|----------------------|--|--|
| メールアドレス | 普通メール | @ | 予約完了時に予約内容確認メールを送信する |  |  |
|         | 携帯メール | Ø | 予約完了時に予約内容確認メールを送信する |  |  |

メールアドレスは正しくご入力ください。誤入力すると予約情報がご本人様以外に送付される可能性があります。

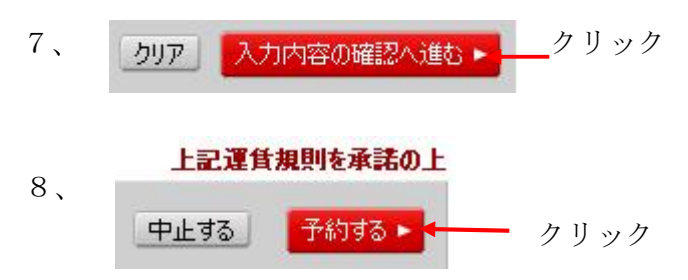

・国内線TOP 「ハルプ

## 完了です。